Indiana State University School of Nursing Undergraduate LPN to BSN Track Nursing Admission Materials Admission Materials Overview

- LPN to BSN admission documents are only accepted via the online admission form.
- Prior to opening the Nursing Admission Materials Form, gather the information described below and prepare the materials to upload.
- An incomplete form cannot be submitted.

## Preparation for Nursing Admission Materials

□ 1. Demographic Information: Name, Indiana State University ID# (if known), street address, city, state of residence, zip code, telephone number, Indiana State University email address (if known), and alternate email address.

 $\Box$  2. <u>Kaplan Admission Test</u> (KAT): Best score of last 2 attempts within the last 2 years. (You do not need to submit any documentation – just the score which will be verified by admissions committee.)

□ 3. LPN/LVN License: Current state of licensure including license number.

- □ 4. LPN/LVN Work History: Names of facilities and dates employed.
- □ 5. Driver's License: Legible copy (prepare pdf format only).

 $\Box$  6. Resume: Use <u>this guide and template</u> to create your resume (prepare document format only – i.e. Word). Provide one professional and one academic reference (if possible) on your resume. (Do not send or submit reference letters – references will be contacted as necessary by the Admissions committee.)

□ 7. National Background Check: Attach a completed CastleBranch National Background Check (pdf format only).

- Log into your <u>CastleBranch</u> account to obtain the completed check-in pdf format. Make sure the check has a "completed" date in the seal in the upper right corner of the first page instead of "pending".
- If you do not have a completed CastleBranch National Background Check, provide the date your National Background Check was ordered (mm/dd/yyyy).
- The background check must be within 7 months of the deadline for admission to the LPN-BSN Track (between February 1 and September 1 for Spring admission

son-lpn-bsn-admission-materials-submission-checklist 1/10/2025 RR

and between August 1 and March 1 for Fall admission).

• View the **Background Check Policy**.

□ 8. Health Immunization Record: Complete and sign the <u>Health Immunization</u> <u>Record</u>

(submit the signed form in pdf format only). Multiple pdfs are not accepted on the Admission Materials Submission Form. <u>Software to combine multiple pages</u> into one pdf may be used. Submission of other immunization documentation is not sufficient for application.

- 9. Drug Screening Policy Acknowledgment Form: Review, complete, and sign the Addendum A form linked from the <u>Drug Screening and Impaired Nursing Student Policy</u> (prepare the signed form in pdf format only).
- 10. Acknowledgement of Limitations to Clinical Placement and Licensure Form: Review, and sign the form linked from the <u>Notification and Acknowledgement</u> of Limitations to Clinical Placement and Licensure Form (prepare the signed form in pdf format only).
- 11. Student Outcome Assessment Form: Review, complete, and sign the <u>Student</u> <u>Outcome Assessment Form</u> (prepare the signed form in pdf format only).
- □ 12. Honor Code Form: Review, complete, and sign the <u>Honor Code Form</u> (prepare The signed form in pdf format only).

### Submission of Nursing Admission Materials

- 1. Prepare all admission materials above.
- 2. Access the Nursing Admission Materials Form.
- 3. Submit all required admission materials.
- 4. Once all required materials have been submitted, a screen with the information you entered will appear.
- 5. Review the information for correctness and completeness. Download a pdf from the link if all information is correct.
- 6. Should changes be needed, click BACK to make the necessary corrections.
- 7. Once all information is correct, click **Submit My Admission Materials** to again review your information.
  - a. Download a pdf from the Download PDF link if all information is correct.
- 8. To complete your submission, **scroll to the bottom of the page** showing your information and click **once again** Submit My Admission Materials.

9. Once your submission is complete, you will see a confirmation screen and receive a confirmation email – if you do not receive a confirmation email in a short time, you son-lpn-bsn-admission-materials-submission-checklist
2 of 3 1/10/2025 RR

have not completed your submission.

# Confirmation of Nursing Admission Materials Submission

- 1. If you did not receive the confirmation screen and the confirmation email, your Admission Materials have not been submitted.
- 2. Reopen the <u>Nursing Admission Materials Form</u> and complete the Submission of Nursing Admission Material section.

#### Incomplete submissions will not be considered for admission.

#### Save ALL of the documents you uploaded to your application.

Documents are not returned to applicants.

• If you are not admitted, submitted documents will not be kept on file.